# ivanti

## Ivanti<sup>®</sup> User Workspace Manager

Hosting User Workspace Manager in Microsoft Azure

## Contents

| Purpose of this Document4                     |
|-----------------------------------------------|
| Overview                                      |
| Non-load balanced Azure Environment4          |
| Microsoft Azure Configuration4                |
| Microsoft Azure Virtual Machines5             |
| On-Premises Environment6                      |
| Ivanti User Workspace Manager Configuration6  |
| Ivanti Management Server Configuration7       |
| Ivanti Personalization Server Configuration7  |
| Consoles8                                     |
| Overall Configuration8                        |
| Basic Load Balanced Azure Environment9        |
| Microsoft Azure Configuration9                |
| Microsoft Azure Virtual Machines9             |
| Network Security Group10                      |
| Virtual Network11                             |
| Availability Set                              |
| Network Load Balancer 12                      |
| Storage Account13                             |
| On-Premises Environment                       |
| Ivanti User Workspace Manager Configuration14 |
| Ivanti Management Server Configuration        |
| Ivanti Personalization Server Configuration   |
| Consoles16                                    |
| Overall Configuration17                       |

## Contents (cont'd)

| Advanced Load Balanced Azure Environment18  |
|---------------------------------------------|
| Microsoft Azure Configuration               |
| Microsoft Azure Virtual Machines            |
| Network Security Group21                    |
| Virtual Network22                           |
| Availability Set                            |
| Network Load Balancer                       |
| Storage Account25                           |
| On-Premises Environment25                   |
| Ivanti User Workspace Manager Configuration |
| Ivanti Management Server Configuration      |
| Ivanti Personalization Server Configuration |
| Consoles                                    |
| Overall Configuration                       |
| Additional Reading                          |

This document is provided strictly as a guide. No guarantees can be provided or expected. This document contains the confidential information and/or proprietary property of Ivanti, Inc. and its affiliates (referred to collectively as "Ivanti"), and may not be disclosed or copied without prior written consent of Ivanti.

Ivanti retains the right to make changes to this document or related product specifications and descriptions, at any time, without notice. Ivanti makes no warranty for the use of this document and assumes no responsibility for any errors that can appear in the document nor does it make a commitment to update the information contained herein. For the most current product information, please visit www.lvanti.com.

Copyright © 2017, Ivanti. All rights reserved. IVI-1805 9/17

## ivanti

## Purpose of this Document

The purpose of this document is to provide Ivanti customers and partners with a series of recommendations when working with Ivanti<sup>®</sup> User Workspace Manager and the Microsoft Azure Cloud Computing and Services platform.

It should be noted that this document will not include details on the installation or configuration of Ivanti User Workspace Manager or the Microsoft Azure platform.

#### Overview

The document serves to provide the reader an overview of configuring the Ivanti User Workspace Manager within the Microsoft Azure platform.

Only the Ivanti components applicable to this document are detailed and discussed. For full details of the Ivanti User Workspace Manager solution, consult the product documentation available at <u>http://www.Ivanti.com</u>.

Further details relating to the Microsoft Azure platform are available at https://azure.microsoft.com/en-gb/.

This document is composed of three sections:

- Hosting User Workspace Manager in a non-load balanced Azure environment
- Hosting User Workspace Manager in a basic load balanced Azure environment
- Besting User Workspace Manager in an advanced load balanced Azure environment

## Non-load balanced Azure Environment

#### **Microsoft Azure Configuration**

The Microsoft Azure Portal allows for the administration of everything from simple web-based apps to complex cloud applications from a single unified console. For this section of the document, the following resources were created via the Azure Portal.

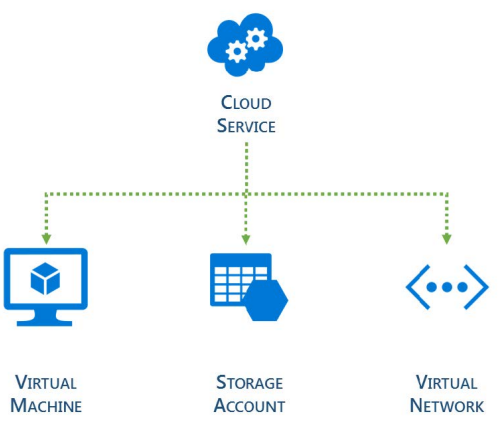

Note: When using only a single Virtual Machine, it isn't necessary for a Virtual Network to be used. If, however, a separate Virtual Machine had been commissioned for the Microsoft SQL Server, then the Virtual Network would have been required for communication between both Virtual Machines. The configuration, when viewed from the Azure Portal, is shown below.

| NAME                     | TYPE            | RESOURCE GROUP | LOCATION    |
|--------------------------|-----------------|----------------|-------------|
| 8kportalvhdsn03lmjmk4yg2 | Storage accou   | Default-Storag | West Europe |
| AppSenseMgtSvr           | Cloud service ( | AppSenseMgt    | West Europe |
| AppSenseMgtSvr           | Virtual machin  | AppSenseMgt    | West Europe |

Note: Azure Storage, or AStorage, is accessible from anywhere in the world, from any type of application, whether it is running in the cloud, on a desktop, or on an on-premises server. For the purposes of this scenario, AStorage was used to provide access to installation media, including the Ivanti User Workspace Manager platform.

#### **Microsoft Azure Virtual Machines**

The Microsoft Azure platform provides a flexible environment for implementing a wide range of computing solutions. These machines can be accessed via a Remote Desktop (RDP) session in a similar way to that of an on-premises server.

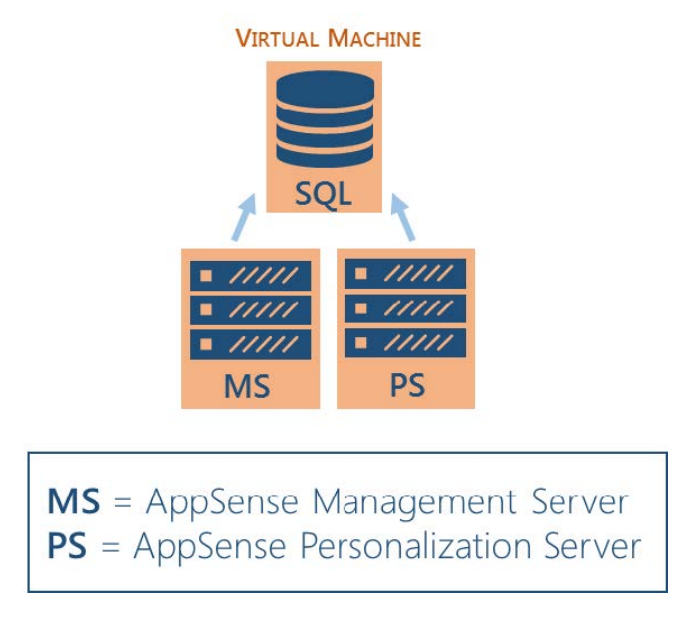

A single Virtual Machine was created and configured as follows:

- Microsoft Windows Server 2012 R2 with the necessary IIS Roles installed
- Microsoft SQL Server 2014 Standard Edition with Service Pack 1
- Ivanti User Workspace Manager v10
- VPN Client

The use of a single Virtual Machine does not indicate that Microsoft SQL Server and Ivanti User Workspace Manager must be co-installed. This was merely a decision of simplicity rather than necessity.

Azure has two options for hosting SQL Server workloads:

- Azure SQL Database: A SQL database that is native to the cloud sometimes referred to as a Platform as a Service (PaaS) or Database or as a Service (DBaaS) – that is optimized for Software as a Service (SaaS) app development.
- SQL Server on Azure Virtual Machines: A SQL Server that is installed and hosted in the cloud on virtual machines, sometimes referred to as an Infrastructure as a Service (IaaS).

At the time of writing, it wasn't possible to use Ivanti User Workspace Manager and the Azure SQL Database method for hosting the Management and Personalization databases.

#### **On-Premises Environment**

An on-premises environment was built to prove that physical desktops can be managed from the cloud, for example, via an Ivanti<sup>®</sup> Environment Manager implementation housed within the Microsoft Azure platform. It's not intended to be a representation of a typical Ivanti customer implementation.

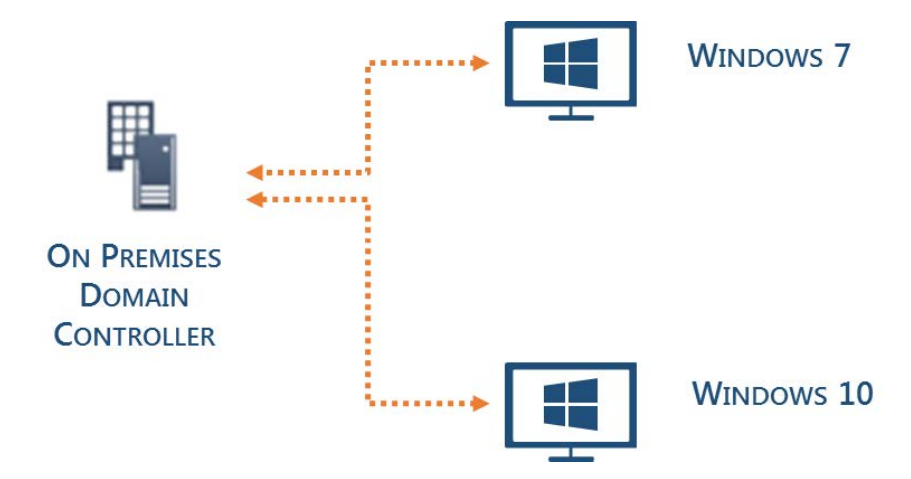

The on-premises environment consisted of:

- Microsoft Windows Server 2012 R2 configured as a Domain Controller
- Microsoft Windows 7 Ultimate
- Microsoft Windows 10 version 1607

In addition, a Virtual Private Network was configured to allow the Microsoft Azure hosted server to access and join the on-premises domain.

#### Ivanti User Workspace Manager Configuration

The Azure hosted Microsoft Windows Server 2012 R2 Virtual Machine was joined to the on-premises domain. User Workspace Manager v10 was installed using the Suite Installer, and the Server Configuration Portal was used to create the following databases within the workload of the SQL Server on an Azure Virtual Machine:

- Ivanti\_MgtDB
- Ivanti\_PersDB

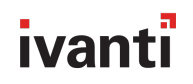

#### Ivanti Management Server Configuration

The Ivanti Management Server was configured in the following way:

#### APPSENSEMGTSVR (Local) > DEFAULT

| Status:              | <ul> <li>Online</li> </ul> | ○ Offline                       |         |
|----------------------|----------------------------|---------------------------------|---------|
| Logging:             | ○ Enabled                  | Oisabled                        |         |
| Variances:           | None Detec                 | ted                             | RECHECK |
| Website:             | Managemer                  | at2                             |         |
| URLs:                | http://AppSe               | enseMgtSvr.AzureTest.local:7754 |         |
| Authentication:      | Windows                    | $\checkmark$                    |         |
| Database Connection: | AppSense_M                 | 1gtDB                           | UPDATE  |

#### Ivanti Personalization Server Configuration

The Ivanti Personalization Server was configured in the following way:

APPSENSEMGTSVR (Local) > DEFAULT

| Status:              | <ul> <li>Online</li> </ul> | ○ Cffline                            |         |
|----------------------|----------------------------|--------------------------------------|---------|
| Logging:             | ○ Enabled                  | Disabled                             |         |
| Variances:           | None Detect                | ted                                  | RECHECK |
| Website:             | Personalizati              | ion                                  |         |
| URLs:                | http://AppSe               | ense MgtSvr. Azure Test. local: 7771 |         |
| Authentication:      | Windows                    | $\checkmark$                         |         |
| Database Connection: | AppSense_P                 | ersDB 🔽                              | UPDATE  |
|                      |                            |                                      |         |

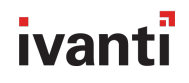

#### Consoles

The Ivanti Management Center and Environment Manager consoles were configured to connect to the respective Azure-hosted servers. There was no bespoke configuration required.

| ter Connecti   | on Det    | ails      |                                               |          |
|----------------|-----------|-----------|-----------------------------------------------|----------|
| Friendly name: | Manag     | geme      | ent Server                                    |          |
|                | A name w  | vill be p | provided automatically if nothing is entered. |          |
|                | Protocol: |           | Server name:                                  | Port:    |
| Select Server: | http      | •         | appsensemgtsvr                                | <br>7754 |
|                |           |           |                                               |          |
| Full URL:      | http://   | apps      | ensemgtsvr:7754                               |          |
| Full URL:      | http://   | apps      | ensemgtsvr:7754                               |          |
|                |           |           |                                               | ~ I      |

Typical configuration such as Membership Rules and Access Credentials were configured and the agents for the Management Center, Application Control, Environment Manager, and Performance Manager were deployed. Again, no bespoke configuration was required.

#### **Overall Configuration**

The diagram below provides an overview of the configuration of Ivanti User Workspace Manager and Microsoft Azure platform in a non-load balanced environment.

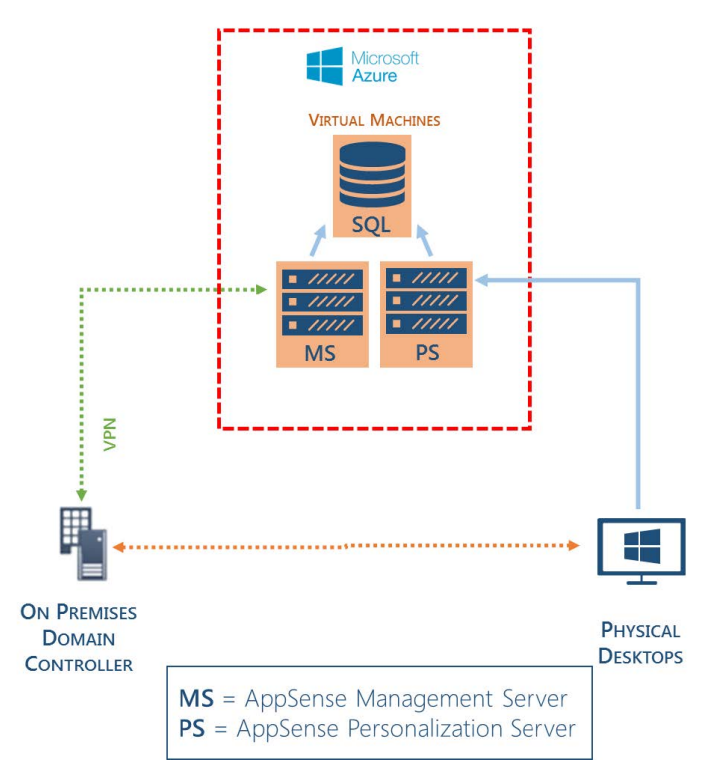

## **Basic Load-Balanced Azure Environment**

#### **Microsoft Azure Configuration**

The following resources were created within the Azure Portal:

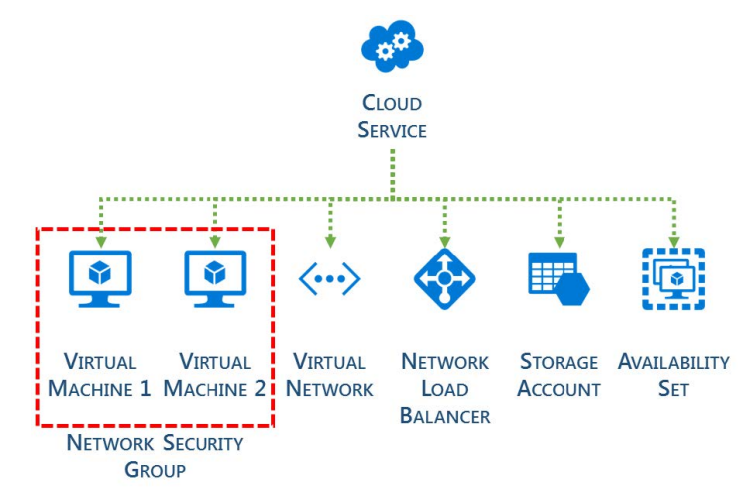

As can be seen from the diagram above, when compared to a non-load balanced environment, a number of additional Azure components are required.

#### **Microsoft Azure Virtual Machines**

The Microsoft Azure platform provides a flexible environment allowing for a wide range of computing solutions to be implemented. These machines can be accessed via a Remote Desktop (RDP) session in a similar way to that of an on-premises server.

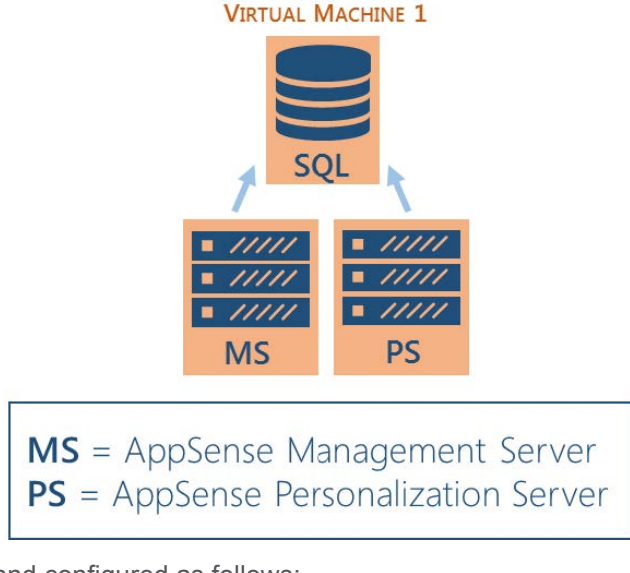

Virtual Machine 1 was created and configured as follows:

- Microsoft Windows Server 2012 R2 with the necessary IIS Roles installed
- Microsoft SQL Server 2014 Standard Edition with Service Pack 1
- Ivanti User Workspace Manager v10
- VPN Client

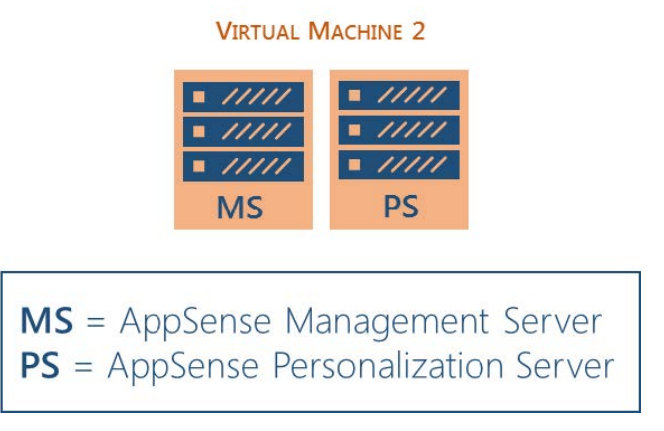

Virtual Machine 2 was created and configured as follows:

- Microsoft Windows Server 2012 R2 with the necessary IIS Roles installed
- Ivanti User Workspace Manager v10
- VPN Client

#### **Network Security Group**

A Network Security Group (NSG) contains a list of Access Control List (ACL) rules that allow or deny network traffic to your Virtual Machine instances within a given Virtual Network. An NSG can be associated with a subnet – resulting in all ACL rules being applied to all VM instances in that subnet – or to an individual Virtual Machine.

In this instance, a single NSG was created to be used on the Virtual Network subnet:

| Resource group<br>Default-Storage-WestEurope           | 0 | Security rules<br>3 inbound, 0 outbound            |
|--------------------------------------------------------|---|----------------------------------------------------|
| Location<br>West Europe                                |   | Associated with<br>1 subnets, 1 network interfaces |
| Subscription name<br>Visual Studio Professional        | Ø |                                                    |
| Subscription ID<br>998922b7-1bfe-4059-9e10-bd105b34f2e | 5 |                                                    |

| PRIORITY | NAME              | SOURCE   | DESTINATION | SERVICE          | ACTION |
|----------|-------------------|----------|-------------|------------------|--------|
| 100      | Internet          | Internet | Any         | Custom (Any/Any) | Allow  |
| 101      | NLB               | AzureLoa | Any         | Custom (Any/Any) | Allow  |
| 1000     | default-allow-rdp | Any      | Any         | RDP (TCP/3389)   | Allow  |

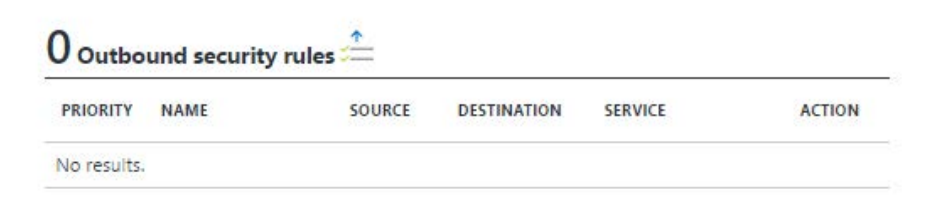

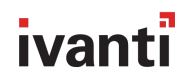

#### **Virtual Network**

For the Virtual Machines to be able to communicate successfully, an Azure Virtual Network is required. To allow for the Azure and on-premises networks to function, an address space was configured within the Azure portal in-line with the on-premises address space:

> 192.168.12.0/24 ...

Similarly, a subnet was configured:

| NAME    | ^ | ADDRESS RANGE   | ~ | AVAILABLE ADDR ^ | 9 | SECURITY GROUP | $\sim$ |  |
|---------|---|-----------------|---|------------------|---|----------------|--------|--|
| default |   | 192.168.12.0/24 |   | 249              |   | -              |        |  |

When the Virtual Machines were created, they were added to the Azure Virtual Network:

| 2 connected device | es <b>41</b> •    |              |         |
|--------------------|-------------------|--------------|---------|
| DEVICE             | TYPE              | IP ADDRESS   | SUBNET  |
| appsenseserver78   | Network interface | 192,168,12,4 | default |
| appsenseserver1650 | Network interface | 192.168.12.5 | default |

The Azure portal offers a diagrammatical view of a Virtual Network; the diagram below shows the Virtual Network that was created in this instance:

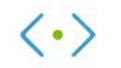

default 192.168.12.0/24

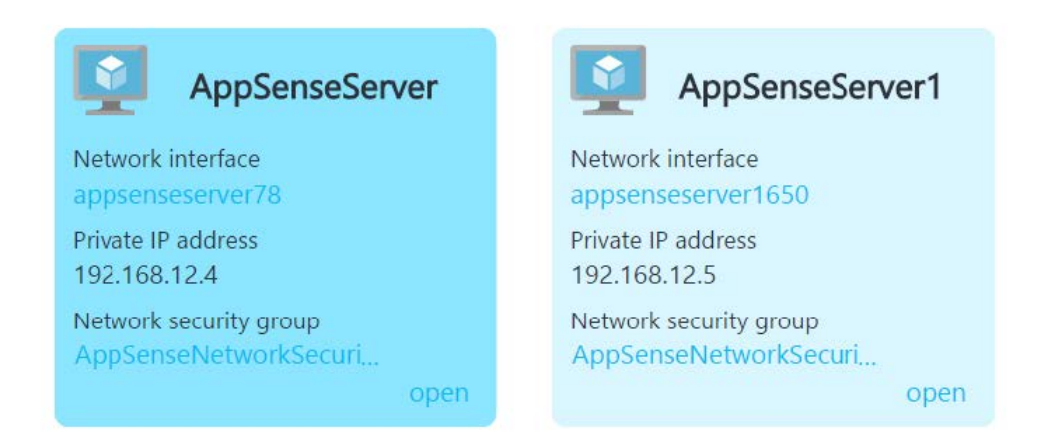

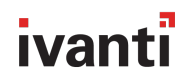

#### **Availability Set**

When working with two or more Virtual Machines within the Azure platform you should use an Availability Set for each application tier. As an example, you might place domain controllers in one Availability Set, SQL Servers in a second Set, and Web Servers in a third. Without this grouping, Azure is unable to distinguish between the application tiers for each Virtual Machine.

This could lead to a single point of failure in the hardware infrastructure, causing an outage or a planned maintenance event rebooting all Virtual Machines in the same application tier simultaneously.

The two Virtual Machines that are used in this configuration were added to an Availability Set.

#### **Network Load Balancer**

The Azure Load Balancer provides high availability and network performance for the applications it serves. Layer 4 (TCP, UDP) is employed to distribute incoming traffic amongst all healthy instances of services that have been defined in a load-balanced set.

To configure a load balancer within the Azure platform, a Health Probe must be created. This is used to assess the health of an instance that is being served by the load balancer:

| * Name                  |                      |
|-------------------------|----------------------|
| HealthProbe             |                      |
| Protocol                |                      |
| HTTP TCP                |                      |
| * Port                  |                      |
| 80                      |                      |
| * Interval 🛛            |                      |
| 5                       | seconds              |
|                         | seconds              |
| * Unhealthy threshold 0 |                      |
| 2                       |                      |
|                         | consecutive failures |

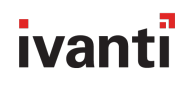

Once a Health Probe has been configured, the Backend Pool that will be used by the load balancer when distributing incoming traffic is created. The Availability Set and the relevant Virtual Machines are included to create the Backend Pool:

A Front-end IP Pool is used to associate a public IP address or addresses with the load balancer. These addresses are created from within the Azure portal and can also be associated with a DNS name:

| Assignment        |           |         |         |         |
|-------------------|-----------|---------|---------|---------|
| Dynamic Stat      | ic        |         |         |         |
| IP address 0      |           |         |         |         |
| 13.93.104.170     |           |         |         |         |
| Idle timeout (mir | utes) 🛙   |         |         |         |
|                   |           |         |         | 4       |
| DNS name label    | (optional | 0       |         |         |
| azureappsense     | mc        |         |         |         |
|                   | westeur   | one dou | dapp az | ire.com |

The final configuration task is to create the actual Load balancing rules that will be used to distribute the incoming traffic. For the purposes of this document, the following rules have been created within the load balancer configuration:

| NAME                  | ^ | LOAD BALANCING RULE              | BACKEND POOL           | ^ | PROBE       |
|-----------------------|---|----------------------------------|------------------------|---|-------------|
| FrontEndPort80        |   | FrontEndPort80 (TCP/80)          | ManagementServers      |   | HealthProbe |
| ManagementServer      |   | ManagementServer (TCP/7751)      | ManagementServers      |   | HealthProbe |
| PersonalizationServer |   | PersonalizationServer (TCP/7771) | PersonalizationServers |   | HealthProbe |

#### **Storage Account**

Azure Storage was configured to allow installation media such as Ivanti User Workspace Manager to be made available to all Virtual Machines.

#### **On-Premises Environment**

An on-premises environment was built to prove that physical desktops can be managed from the cloud, for example, via an Environment Manager implementation housed within the Microsoft Azure platform.

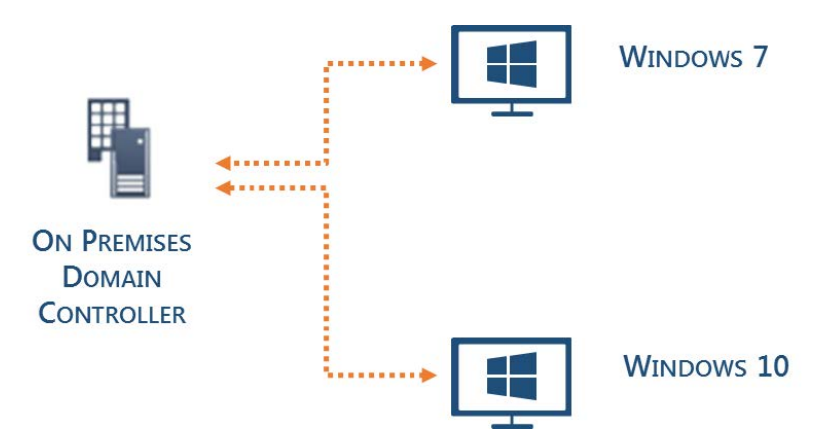

The on-premises environment consists of:

- Microsoft Windows Server 2012 R2 configured as a Domain Controller
- Microsoft Windows 7 Ultimate
- Microsoft Windows 10 version 1607

In addition, a Virtual Private Network was configured to allow the Microsoft Azure-hosted servers to join and access the on-premises Domain.

#### Ivanti User Workspace Manager Configuration

The Azure-hosted Microsoft Windows Server 2012 R2 Virtual Machines were joined to the on-premises domain. User Workspace Manager v10 was installed using the Suite Installer on both of the Virtual Machines. Finally, the Server Configuration Portal was used to create the following databases within the workload of the SQL Server on one of the Azure Virtual Machines:

- Ivanti\_MgtDB
- Ivanti\_PersDB

Each Virtual Machine was then configured to host an instance of the Ivanti Management and Personalization Server:

- OesktopNow
   Ow
   Overlap
   Overlap
   Overlap
   Overlap
   Overlap
   Overlap
   Overlap
   Overlap
   Overlap
   Overlap
   Overlap
   Overlap
   Overlap
   Overlap
   Overlap
   Overlap
   Overlap
   Overlap
   Overlap
   Overlap
   Overlap
   Overlap
   Overlap
   Overlap
   Overlap
   Overlap
   Overlap
   Overlap
   Overlap
   Overlap
   Overlap
   Overlap
   Overlap
   Overlap
   Overlap
   Overlap
   Overlap
   Overlap
   Overlap
   Overlap
   Overlap
   Overlap
   Overlap
   Overlap
   Overlap
   Overlap
   Overlap
   Overlap
   Overlap
   Overlap
   Overlap
   Overlap
   Overlap
   Overlap
   Overlap
   Overlap
   Overlap
   Overlap
   Overlap
   Overlap
   Overlap
   Overlap
   Overlap
   Overlap
   Overlap
   Overlap
   Overlap
   Overlap
   Overlap
   Overlap
   Overlap
   Overlap
   Overlap
   Overlap
   Overlap
   Overlap
   Overlap
   Overlap
   Overlap
   Overlap
   Overlap
   Overlap
   Overlap
   Overlap
   Overlap
   Overlap
   Overlap
   Overlap
   Overlap
   Overlap
   Overlap
   Overlap
   Overlap
   Overlap
   Overlap
   Overlap
   Overlap
   Overlap
   Overlap
   Overlap
   Overlap
   Overlap
   Overlap
   Overlap
   Overlap
   Overlap
   Overlap
   Overlap
   Overlap
   Overlap
   Overlap
   Overlap
   Overlap
   Overlap
   Overlap
   Overlap
   Overlap
   Overlap
   Overlap
   Overlap
   Overlap
   Overlap
   Overlap
   Overlap
   Overlap
   Overlap
   Overlap
   Overlap
   Overlap
   Overlap
   Overlap
   Overlap
   Overlap
   Overlap
   Overlap
   Overlap
   Overlap
   Overlap
   Overlap
   Overlap
   Overlap
   Overlap
   Overlap
   Overlap
   Overlap
   Overlap
   Overlap
   Overlap
   Overlap
   Overlap
   Overlap
   Overlap
   Overlap
   Overlap
   Overlap
   Overlap
   Overlap
   Overlap
   Overlap
   Overlap
   Overlap
   Overlap
   Overlap
   Overlap
   Overlap
   Overlap
   Overlap
   Overlap
  - 4 📽 Management
    - Management Databases (1)
    - Management Servers (2)
      - APPSENSESERVER (hosting 1 instance)
      - ▷ □ APPSENSESERVER1 (hosting 1 instance)
  - 🔺 🏜 Personalization
    - Personalization Databases (1)
    - Personalization Servers (2)
      - APPSENSESERVER (hosting 1 instance)
      - APPSENSESERVER1 (hosting 1 instance)

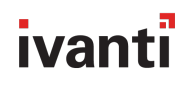

#### Ivanti Management Server Configuration

Both Management Servers were configured in the following way:

#### APPSENSESERVER1 (Remote) > DEFAULT

| Status:              | <ul> <li>Online</li> </ul> | ○ Offline                       |  |
|----------------------|----------------------------|---------------------------------|--|
| Logging:             | ○ Enabled                  | Disabled                        |  |
| Variances:           | None Detect                | ted RECHECK                     |  |
| Website:             | Managemen                  | ıt                              |  |
| URLs:                | http://appse               | nseserver1.AzureTest.local:7751 |  |
| Authentication:      | Anonymous                  | $\checkmark$                    |  |
| Database Connection: | AppSense_M                 | 1gtSvr                          |  |

Note: When using a load balanced configuration, it is necessary to set the Authentication method to Anonymous.

#### **Ivanti Personalization Server Configuration**

Both Personalization Servers were configured in the following way:

#### APPSENSESERVER1 (Remote) > DEFAULT

| Status:              | <ul> <li>Online</li> </ul>                 | ○ Offline    |  |  |  |
|----------------------|--------------------------------------------|--------------|--|--|--|
| Logging:             | ● Enabled                                  | ○ Disabled   |  |  |  |
| Variances:           | None Detected                              |              |  |  |  |
| Website:             | Personalization                            |              |  |  |  |
| URLs:                | http://appsenseserver1.AzureTest.local:777 |              |  |  |  |
| Authentication:      | Anonymous                                  | $\checkmark$ |  |  |  |
| Database Connection: | AppSense_P                                 | ersDB        |  |  |  |

Note: When using a load balanced configuration, it is necessary to set the Authentication method to Anonymous.

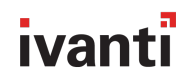

#### Consoles

The Ivanti Management Center and Environment Manager consoles were configured to connect to the respective Azure-hosted servers. There was no bespoke configuration required:

| Friendly name: | Manag     | jeme      | ent Server                                    |          |
|----------------|-----------|-----------|-----------------------------------------------|----------|
|                | A name w  | /ill be p | provided automatically if nothing is entered. |          |
|                | Protocol: |           | Server name:                                  | Port:    |
| Select Server: | http      | *         | appsenseserver                                | <br>7751 |
| F. II 1101 -   | Lu. ()    |           | 7754                                          |          |
| FUIL OKL:      | nttp://   | apps      | enseserver://51                               |          |

Typical configuration such as Membership Rules and Access Credentials were configured and the agents for the Ivanti Management Center, Application Control, Environment Manager, and Performance Manager were deployed. Again, no bespoke configuration was required.

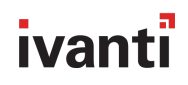

#### **Overall Configuration**

The diagram below provides an overview of the configuration of Ivanti User Workspace Manager and Microsoft Azure platform in a load balanced environment:

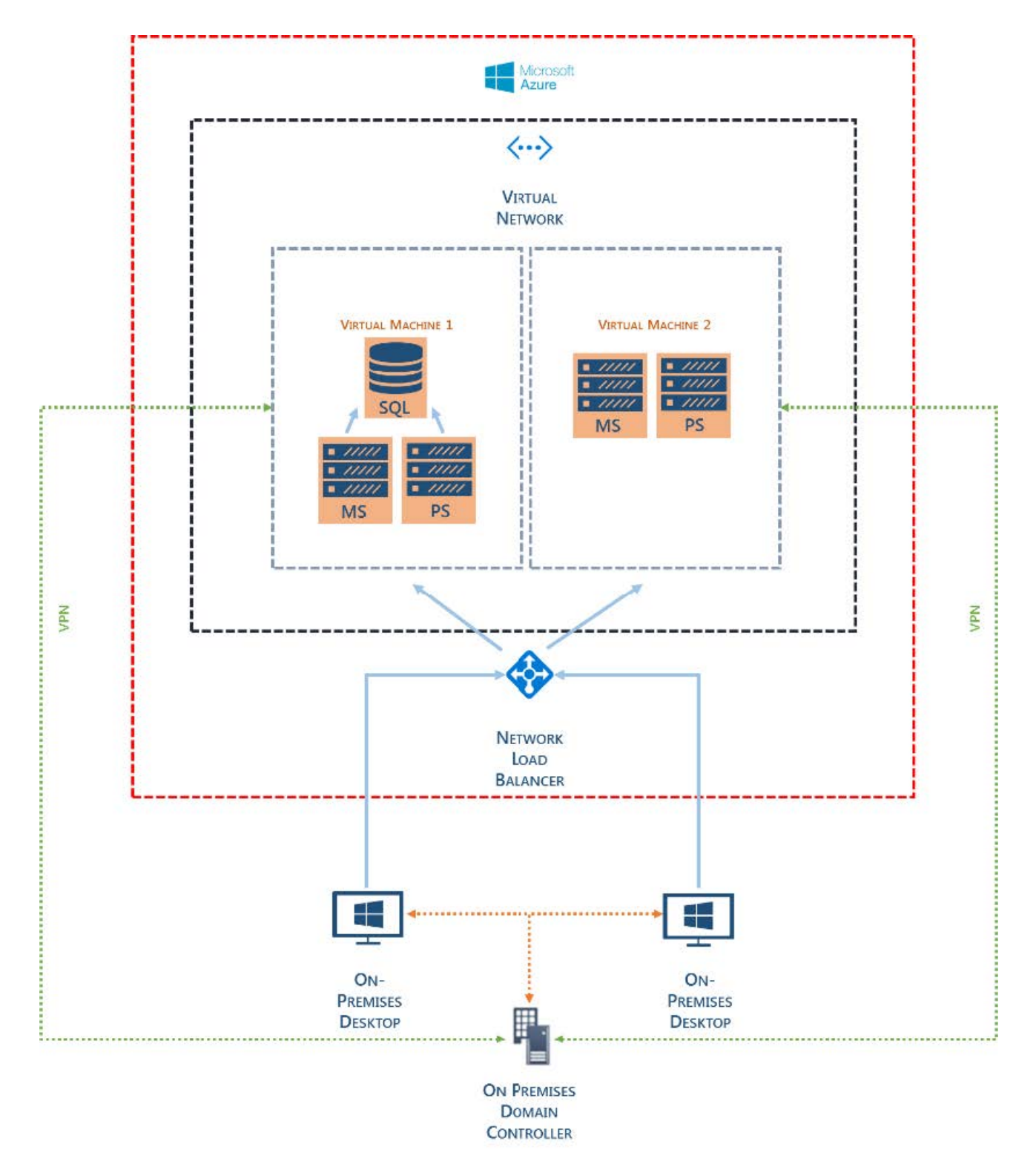

## Advanced Load-Balanced Azure Environment

#### **Microsoft Azure Configuration**

The following resources were created within the Azure Portal:

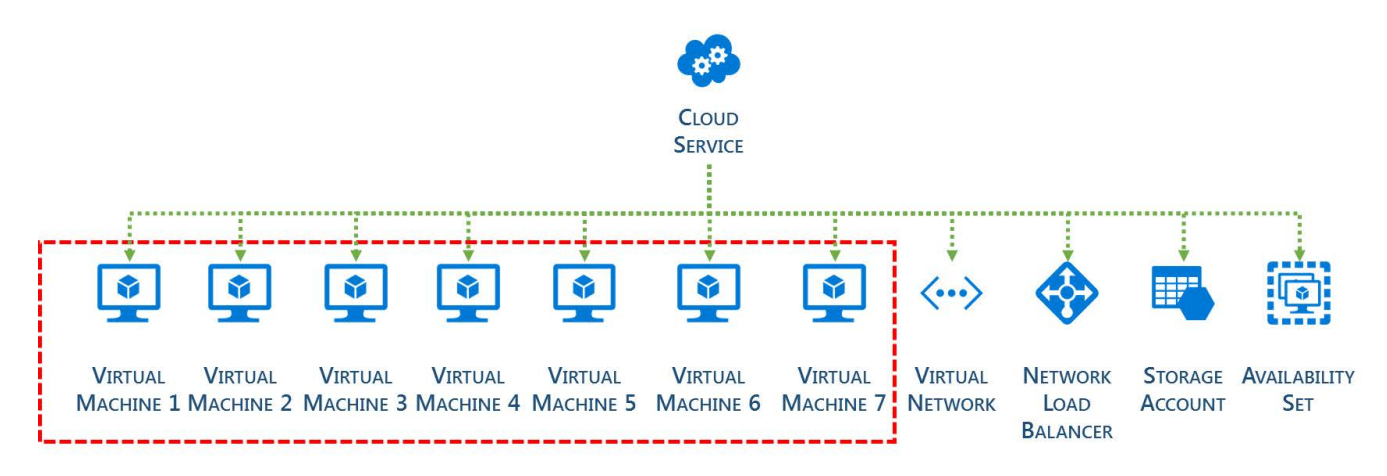

#### **Microsoft Azure Virtual Machines**

The Microsoft Azure platform provides a flexible environment allowing for a wide range of computing solutions to be implemented. These machines can be accessed via a Remote Desktop (RDP) session in a similar way to that of an on-premises server.

#### VIRTUAL MACHINE 1 VIRTUAL MACHINE 2

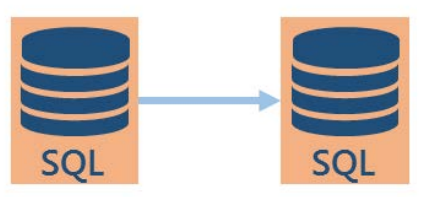

Virtual Machines 1 and 2 were created as follows:

- Microsoft Windows Server 2012 R2
- Microsoft SQL Server 2014 Standard Edition with Service Pack 1 with Database Mirroring enabled
- VPN Client

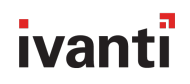

Database Mirroring was configured using Microsoft Best Practices. The following <u>Microsoft TechNet</u> article can be used as a starting point. The following illustrates the high-level configuration:

|                                                                                                    | Database                                                                                                    | Mirroring Monitor                   |                                                                                                    | _ <b>D</b> ×                                     |
|----------------------------------------------------------------------------------------------------|----------------------------------------------------------------------------------------------------|-------------------------------------|----------------------------------------------------------------------------------------------------|--------------------------------------------------|
| File Action Go Help  Database Mirroring Monitor  AppSense_MgtTDB (Synchronized, A AppSense PersDB (Synchronized, AI | Status Warnings Status:<br>Server Instance<br>APPSENSESVRSQL<br>APPSENSESVRSQL1                                                                                                    | Current Role<br>Principal<br>Mirror | Mirroring State<br>Synchroniz<br>Synchroniz                                                          | Last refresh: 11/8/2016 9:00:36 AM<br>red<br>red |
|                                                                                                    | <ul> <li>Principal log (11/8/2016 9:00:36 AM<br/>Unsent log: 0 KB<br/>Oldest unsent transaction: 00:00<br/>Time to send log<br/>(estimated) :</li> <li>Current send rate: 0 KB/<br/>Current rate of new<br/>transactions: 0 KB/</li> </ul> | III         Mi                      | rror log (11/8/2016 :<br>nrestored log:<br>ime To restore log<br>estimated):<br>urrent restore rate: | 9:00:36 AM)                                      |
| < m >                                                                                                    | Mirror commit overhead:<br>Time to send and restore all current<br>log (estimated) :<br>Witness address:<br>Operating mode:                                                                                                    | 0 milliseconds                      | rer (synchronous)                                                                                    |                                                  |

#### VIRTUAL MACHINE 3

|   | ///// |
|---|-------|
| • | 11111 |
|   | ///// |
|   | MS    |

**MS** = AppSense Management Server

Virtual Machine 3 was created and configured as follows:

- Microsoft Windows Server 2012 R2 with the necessary IIS Roles installed
- Ivanti Management Server
- VPN Client

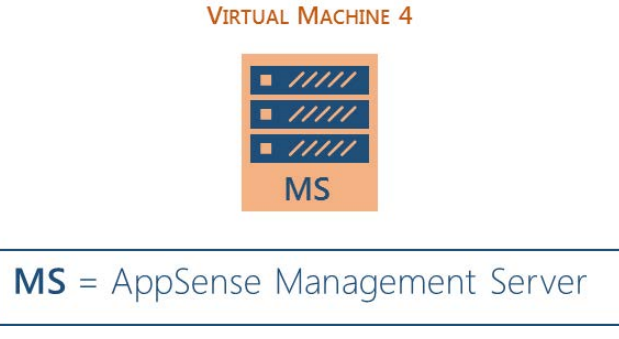

Virtual Machine 4 was created and configured as follows:

- Microsoft Windows Server 2012 R2 with the necessary IIS Roles installed
- Ivanti Management Server
- VPN Client

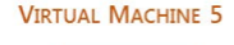

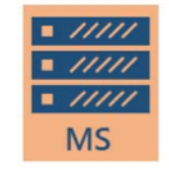

**PS** = AppSense Personalization Server

Virtual Machine 5 was created and configured as follows:

- Microsoft Windows Server 2012 R2 with the necessary IIS Roles installed
- Ivanti Management Server
- VPN Client

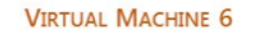

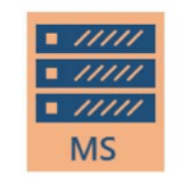

**PS** = AppSense Personalization Server

Virtual Machine 6 was created and configured as follows:

- Microsoft Windows Server 2012 R2 with the necessary IIS Roles installed
- Ivanti Management Server
- VPN Client

#### VIRTUAL MACHINE 7

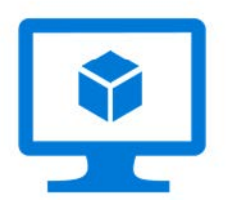

Virtual Machine 7 was created and configured as follows:

- Microsoft Windows 10 version 1607
- VPN Client

#### **Network Security Group**

A Network Security Group (NSG) contains a list of Access Control List (ACL) rules that allow or deny network traffic to your Virtual Machine instances within a given Virtual Network. An NSG can be associated with a subnet – resulting in all ACL rules being applied to all VM instances in that subnet – or to an individual Virtual Machine.

In this instance, a single NSG was created to be used on the Virtual Network subnet:

Resource group Default-Storage-WestEurope Location West Europe Security rules 5 inbound, 1 outbound

> Associated with 0 subnets, 6 network interfaces

## 5 Inbound security rules 📛

| PRIORITY | NAME               | SOURCE   | DESTINATION | SERVICE           | ACTION |
|----------|--------------------|----------|-------------|-------------------|--------|
| 100      | Internet           | Internet | Any         | Custom (Any/Any)  | Allow  |
| 101      | NLB                | AzureLoa | Any         | Custom (Any/Any)  | Allow  |
| 102      | PersOPS            | Any      | Any         | HTTP (TCP/80)     | Allow  |
| 103      | PersonalizationSer | Any      | Any         | Custom (Any/7771) | Allow  |
| 1000     | default-allow-rdp  | Any      | Any         | RDP (TCP/3389)    | Allow  |
|          |                    |          |             |                   |        |

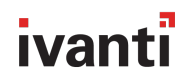

#### **Virtual Network**

For the Virtual Machines to be able to communicate with each other, an Azure Virtual Network is required. To allow for the Azure and on-premises networks to function, an address space was configured within the Azure portal, in-line with the on-premises address space:

192.168.12.0/24 ....

Similarly, a subnet was configured:

| NAME    | ^ | ADDRESS RANGE   | ^ | AVAILABLE ADDR ^ | SECURITY GROUP | ^ |
|---------|---|-----------------|---|------------------|----------------|---|
| default |   | 192.168.12.0/24 |   | 249              | 2              |   |

When the Virtual Machines were created, they were added to the Azure Virtual Network:

| DEVICE             | TYPE              | IP ADDRESS    | SUBNET  |
|--------------------|-------------------|---------------|---------|
| appsenseserver78   | Network interface | 192.168.12.4  | default |
| appsenseserver1650 | Network interface | 192.168.12.5  | default |
| appsenseserver2911 | Network interface | 192.168.12.6  | default |
| appsenseserver3970 | Network interface | 192.168.12.7  | default |
| appsensesvrsql763  | Network interface | 192.168.12.8  | default |
| AppSenseMCNLB      | Load balancer     | 192.168.12.9  | default |
| win10pc635         | Network interface | 192.168.12.10 | default |

The Azure portal offers a diagrammatical view of a Virtual Network; the diagram below shows the Virtual Network that was created in this instance:

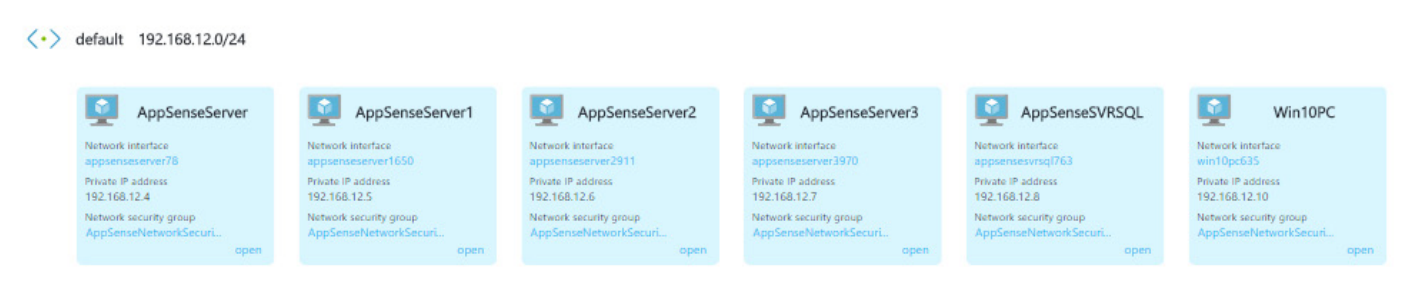

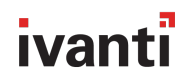

#### **Availability Set**

When working with two or more Virtual Machines within the Azure platform you should use an Availability Set for each application tier. As an example, you might place domain controllers in one Availability Set, SQL Servers in a second Set, and Web Servers in a third. Without this grouping, Azure is unable to distinguish between the application tiers for each Virtual Machine.

This could lead to a single point of failure in the hardware infrastructure, causing an outage or a planned maintenance event rebooting all Virtual Machines in the same application tier simultaneously.

The Virtual Machines that are used in this configuration were added to an Availability Set.

#### **Network Load Balancer**

The Azure Load Balancer provides high availability and network performance for the applications it serves. Layer 4 (TCP, UDP) is utilized to distribute incoming traffic amongst all healthy instances of services that have been defined in a load-balanced set.

To configure a load balancer within the Azure platform, a Health Probe must be created. This is used to assess the health of an instance that is being served by the load balancer:

| * Name                  |                      |
|-------------------------|----------------------|
| HealthProbe             |                      |
| Protocol                |                      |
| HTTP TCP                |                      |
| * Port                  |                      |
| 80                      |                      |
| * Interval 🛛            |                      |
| 5                       |                      |
|                         | seconds              |
| * Unhealthy threshold 🛛 |                      |
| 2                       |                      |
|                         | consecutive failures |

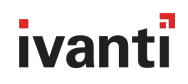

Once a Health Probe has been configured, the Backend Pool that will be used by the load balancer when distributing incoming traffic is created. The Availability Set and the relevant Virtual Machines are included to create the Backend Pool:

| VIRTUAL MACHINE                                                 | STATUS  | NETWORK INTERFACE  | PRIVATE IP ADDRESS |
|-----------------------------------------------------------------|---------|--------------------|--------------------|
| <ul> <li>AllAppSenseServers (4 virtual machines)</li> </ul>     |         |                    |                    |
| AppSenseServer                                                  | Running | appsenseserver78   | 192.168.12.4       |
| AppSenseServer1                                                 | Running | appsenseserver1650 | 192.168.12.5       |
| AppSenseServer2                                                 | Running | appsenseserver2911 | 192.168.12.6       |
| AppSenseServer3                                                 | Running | appsenseserver3970 | 192.168.12.7       |
| ▼ BackendPool (2 virtual machines)                              |         |                    |                    |
| AppSenseServer                                                  | Running | appsenseserver78   | 192.168.12.4       |
| AppSenseServer1                                                 | Running | appsenseserver1650 | 192.168.12.5       |
| ✓ ManagementServers (2 virtual machines)                        |         |                    |                    |
| AppSenseServer                                                  | Running | appsenseserver78   | 192.168.12.4       |
| AppSenseServer1                                                 | Running | appsenseserver1650 | 192.168.12.5       |
| <ul> <li>PersonalizationServers (2 virtual machines)</li> </ul> |         |                    |                    |
| AppSenseServer2                                                 | Running | appsenseserver2911 | 192.168.12.6       |
| AppSenseServer3                                                 | Running | appsenseserver3970 | 192.168.12.7       |

A Frontend IP Pool is used to associate a public IP address or addresses with the load balancer. These addresses are created from within the Azure portal and can also be associated with a DNS name:

| Assignment                  |                     |
|-----------------------------|---------------------|
| Dynamic Static              |                     |
| IP address 0                |                     |
| 13.93.104.170               |                     |
| Idle timeout (minutes) 🛛    |                     |
|                             | 4                   |
| DNS name label (optional) 🖲 |                     |
| azureappsensem c.           |                     |
| westeurope                  | .cloudapp.azure.com |

The final configuration task is to create the actual Load balancing rules that will be used to distribute the incoming traffic. For the purposes of this document the following rules have been created within the load balancer configuration:

| NAME                  | LOAD BALANCING RULE           | A BACKEND POOL             | ∧ PR | OBE        |
|-----------------------|-------------------------------|----------------------------|------|------------|
| FrontEndPort80        | FrontEndPort80 (TCP/80)       | ManagementServers          | He   | althProbe  |
| ManagementServer      | ManagementServer (TCP/7751    | 1) ManagementServers       | He   | ealthProbe |
| PersonalizationServer | PersonalizationServer (TCP/77 | 71) PersonalizationServers | He   | ealthProbe |

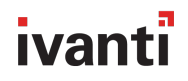

#### **Storage Account**

Azure Storage was configured to allow installation media such as Ivanti User Workspace Manager to be made available to all Virtual Machines.

#### **On-Premises Environment**

An on-premises environment was built to prove that physical desktops can be managed from the cloud, for example via an Environment Manager implementation housed within the Microsoft Azure platform:

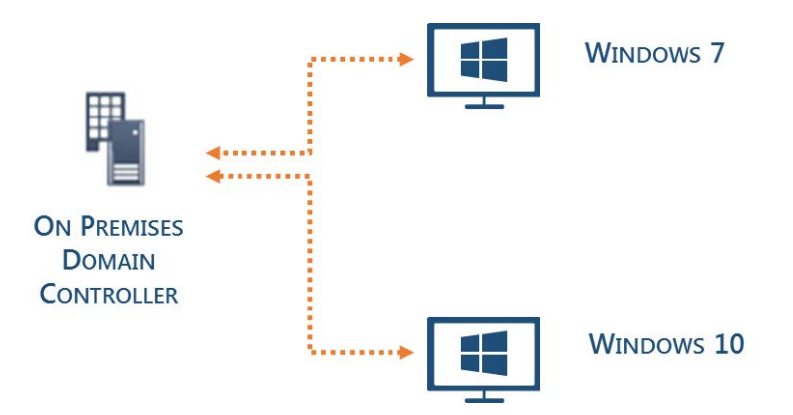

The on-premises environment consists of:

- Microsoft Windows Server 2012 R2 configured as a Domain Controller
- Microsoft Windows 7 Ultimate
- Microsoft Windows 10 version 1607

In addition, a Virtual Private Network was configured to allow the Microsoft Azure-hosted Virtual Machines to join and access the on-premises domain.

#### Ivanti User Workspace Manager Configuration

The Azure-hosted Microsoft Windows Server 2012 R2 Virtual Machines were joined to the on-premises domain. User Workspace Manager v10 was installed using the Suite Installer on each of the Ivanti Virtual Machines. Finally, the Server Configuration Portal was used to create the following databases within the workload of the SQL Server:

- Ivanti\_MgtDB
- Ivanti\_PersDB

#### Note: Both of these databases were configured to use Database Mirroring.

Each Virtual Machine was then configured to host either an instance of the Ivanti Management or Personalization Server:

#### DesktopNow

- 4 📽 Management
  - Management Databases (1)
     AppSense Mgt DB
  - ▲ ☐ Management Servers (2)
    - APPSENSESERVER (hosting 1 instance)
    - APPSENSESERVER1 (hosting 1 instance)

- OesktopNow
   OesktopNow
   OesktopNow
   OesktopNow
   OesktopNow
   OesktopNow
   OesktopNow
   OesktopNow
   OesktopNow
   OesktopNow
   OesktopNow
   OesktopNow
   OesktopNow
   OesktopNow
   OesktopNow
   OesktopNow
   OesktopNow
   OesktopNow
   OesktopNow
   OesktopNow
   OesktopNow
   OesktopNow
   OesktopNow
   OesktopNow
   OesktopNow
   OesktopNow
   OesktopNow
   OesktopNow
   OesktopNow
   OesktopNow
   OesktopNow
   OesktopNow
   OesktopNow
   OesktopNow
   OesktopNow
   OesktopNow
   OesktopNow
   OesktopNow
   OesktopNow
   OesktopNow
   OesktopNow
   OesktopNow
   OesktopNow
   OesktopNow
   OesktopNow
   OesktopNow
   OesktopNow
   OesktopNow
   OesktopNow
   OesktopNow
   OesktopNow
   OesktopNow
   OesktopNow
   OesktopNow
   OesktopNow
   OesktopNow
   OesktopNow
   OesktopNow
   OesktopNow
   OesktopNow
   OesktopNow
   OesktopNow
   OesktopNow
   OesktopNow
   OesktopNow
   OesktopNow
   OesktopNow
   OesktopNow
   OesktopNow
   OesktopNow
   OesktopNow
   OesktopNow
   OesktopNow
   OesktopNow
   OesktopNow
   OesktopNow
   OesktopNow
   OesktopNow
   OesktopNow
   OesktopNow
   OesktopNow
   OesktopNow
   OesktopNow
   OesktopNow
   OesktopNow
   OesktopNow
   OesktopNow
   OesktopNow
   OesktopNow
   OesktopNow
   OesktopNow
   OesktopNow
   OesktopNow
   OesktopNow
   OesktopNow
   OesktopNow
   OesktopNow
   OesktopNow
   OesktopNow
   OesktopNow
   OesktopNow
   OesktopNow
   OesktopNow
   OesktopNow
   OesktopNow
   OesktopNow
   OesktopNow
   OesktopNow
   OesktopNow
   OesktopNow
   OesktopNow
   OesktopNow
   OesktopNow
   OesktopNow
   OesktopNow
   OesktopNow
   OesktopNow
   OesktopNow
   OesktopNow
   OesktopNow
   OesktopNow
   OesktopNow
   OesktopNow
   OesktopNow
   OesktopNow
   OesktopNow
   OesktopNow
   OesktopNow
   OesktopNow
   OesktopNow
   OesktopNow
   OesktopNow
   OesktopNow
   OesktopNow
   OesktopNow
   OesktopNow
  - 🔺 🏜 Personalization
    - Personalization Databases (1)
       AppSense Pers DB
    - Personalization Servers (2)
      - APPSENSESERVER2 (hosting 1 instance)
      - APPSENSESERVER3 (hosting 1 instance)

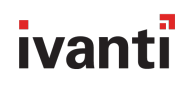

#### Ivanti Management Server Configuration

Both Management Servers were configured in the following way:

#### APPSENSESERVER1 (Remote) > DEFAULT

| Status:              | ● Online     | ○ Offline                       |  |
|----------------------|--------------|---------------------------------|--|
| Logging:             | ○ Enabled    | Disabled                        |  |
| Variances:           | None Detec   | ted RECHECK                     |  |
| Website:             | Managemer    | it                              |  |
| URLs:                | http://appse | nseserver1.AzureTest.local:7751 |  |
| Authentication:      | Anonymous    | $\checkmark$                    |  |
| Database Connection: | AppSense_N   | 1gtSvr                          |  |

Note: When using a load balanced configuration, it was necessary to set the Authentication method to Anonymous

#### Ivanti Personalization Server Configuration

Both Personalization Servers were configured in the following way:

| APPSENSESERVER1 | (Remote) | > DEFAULT |
|-----------------|----------|-----------|
|-----------------|----------|-----------|

| Status:              | <ul> <li>Online</li> </ul> | Offline                              |
|----------------------|----------------------------|--------------------------------------|
| Logging:             | Enabled                    | O Disabled                           |
| Variances:           | None Detec                 | ted                                  |
| Website:             | Personalizat               | ion                                  |
| URLs:                | http://appse               | enseserver1. Azure Test. local: 7771 |
| Authentication:      | Anonymous                  | ~                                    |
| Database Connection: | AppSense_P                 | PersDB                               |

Note: When using a load balanced configuration, it was necessary to set the Authentication method to Anonymous.

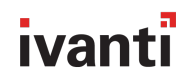

#### Consoles

The Ivanti Management Center and Environment Manager consoles were configured to connect to the respective Azure-hosted servers. There was no bespoke configuration required:

| Friendly name: | Manag     | eme     | ent Server                                    |          |
|----------------|-----------|---------|-----------------------------------------------|----------|
|                | A name wi | ll be p | provided automatically if nothing is entered. |          |
|                | Protocol: |         | Server name:                                  | Port:    |
| Select Server: | http      | *       | appsenseserver                                | <br>7751 |
|                |           |         |                                               |          |
| Full URL:      | http://a  | apps    | enseserver:7751                               |          |

Typical configuration such as Membership Rules and Access Credentials were configured and the agents for Management Center, Application Control, Environment Manager, and Performance Manager deployed. Again, no bespoke configuration was required.

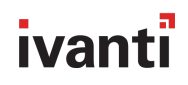

#### **Overall Configuration**

The diagram below provides an overview of the configuration of Ivanti User Workspace Manager and Microsoft Azure platform in a load-balanced environment:

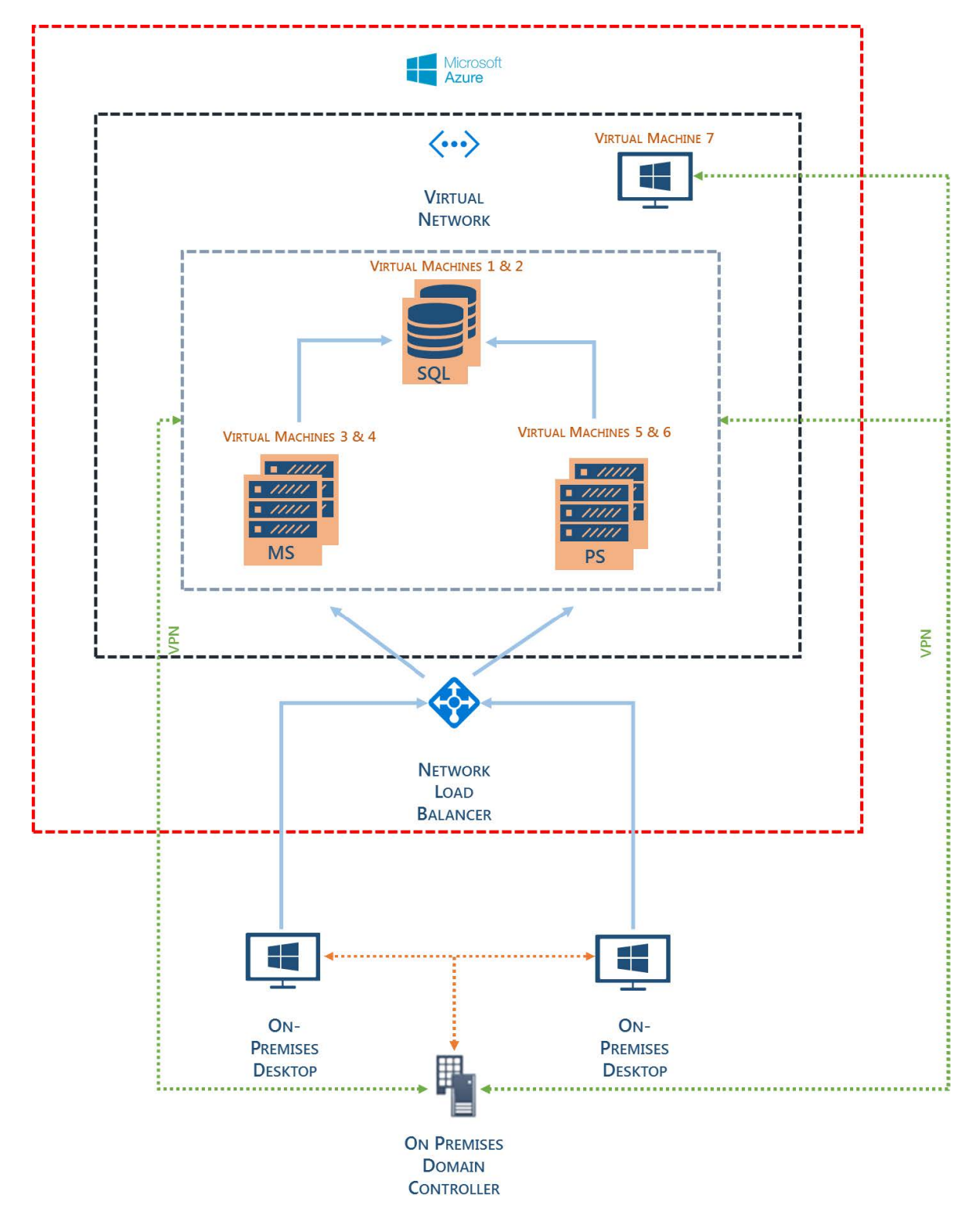

### Additional Reading

- Choose a cloud SQL Server option: Azure SQL (PaaS) Database or SQL Server on Azure VMs (IaaS)
- Windows Virtual Machines Home

#### Visit www.ivanti.com for more.

Visit our website: *www.ivanti.com* Speak with a representative: 1.800.982.2130 Email us at: *sales@ivanti.com* For specific country offices visit: *www.ivanti.com*